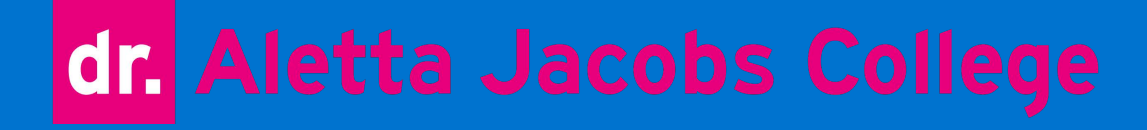

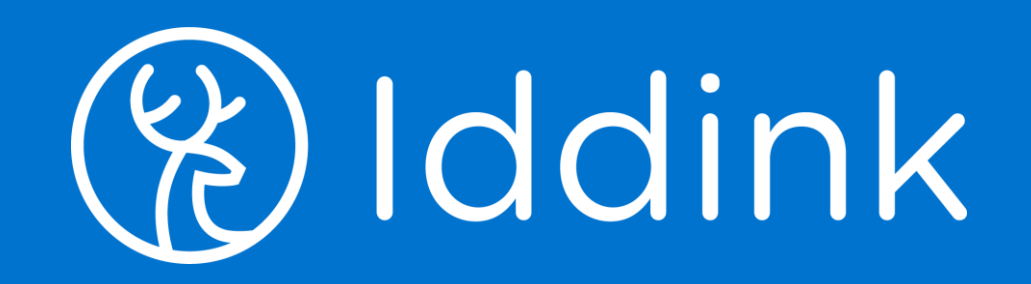

## Handleiding bij boeken bestellen

#### Ga naar www.iddink.nl

Leerlingen die eerder besteld hebben gaan naar inloggen Nieuwe leerlingen moeten zich eerst registreren

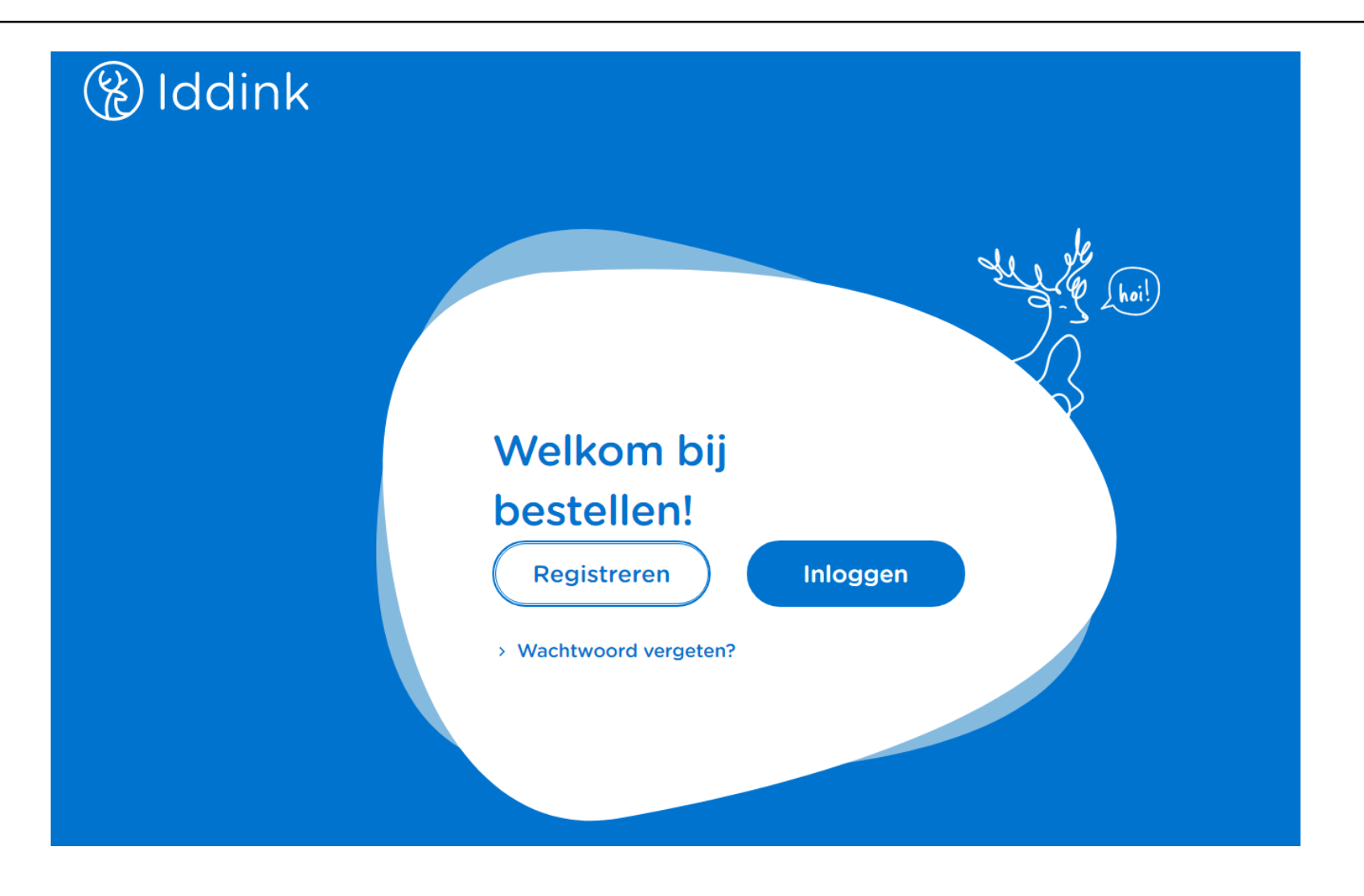

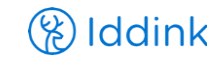

# Als u bent ingelogd gaat u naar het schoolportaal. De schoolcode die u moet invoeren is: YCTYDT9F

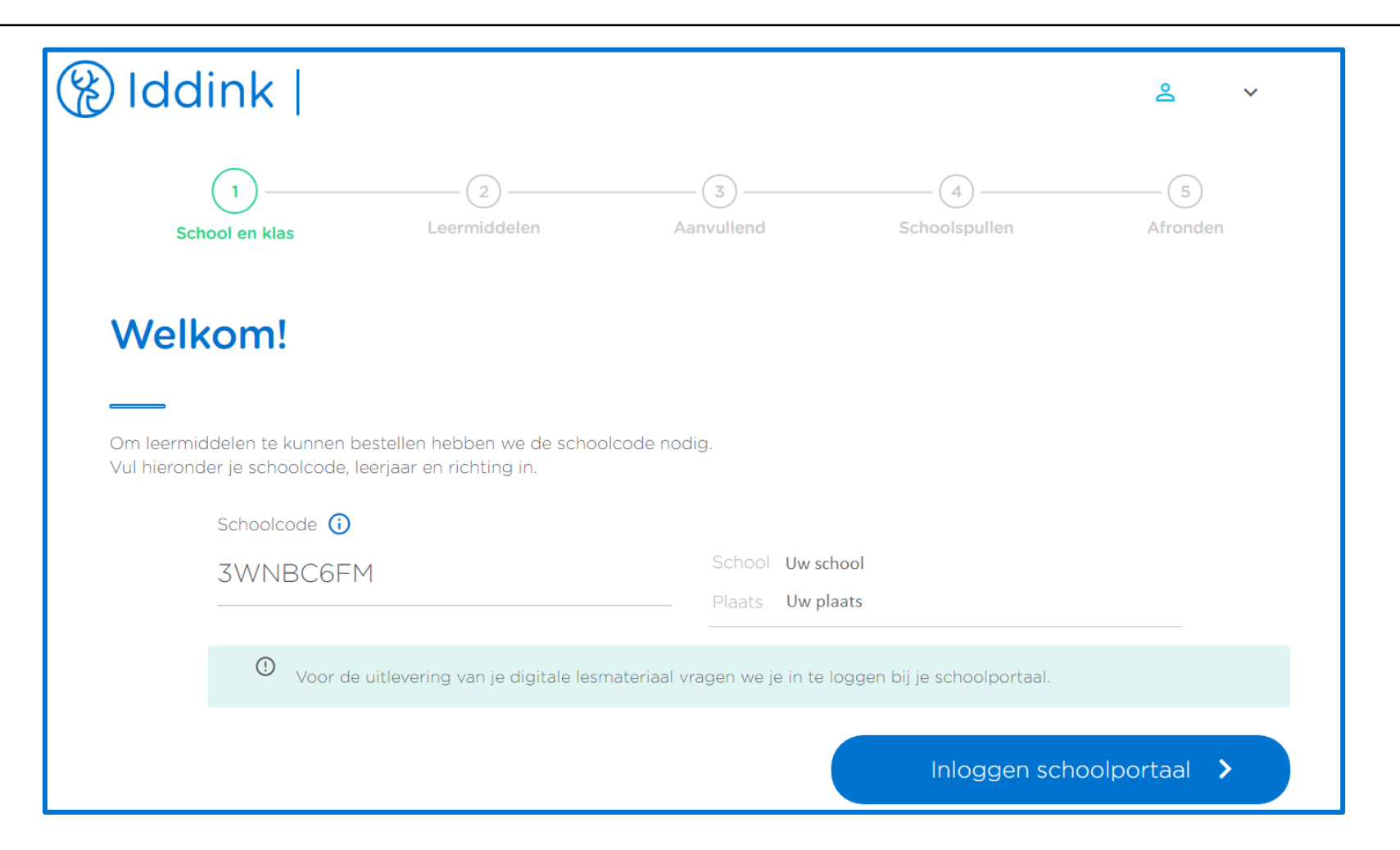

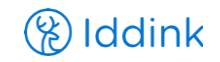

Vervolgens moet u inloggen in uw Itsearning account. Deze gegevens kunt u vinden in de brief met inloggegevens van Edulinq. Deze brief heeft uw zoon/dochter ontvangen bij de kennismaking.

| <b>dr.</b><br><b>dr. Aletta Jacobscollege</b><br><u>Niet van dr. Aletta Jacobscollege?</u><br>Aanmelden bij itslearning<br>Gebruikersnaam |  |
|----------------------------------------------------------------------------------------------------|--|
| Wachtwoord                                                                                                    |  |
| <br>Aanmelden                                                                                                    |  |
| Wachtwoord vergeten?                                                                                                    |  |
| Informatie<br>Geen nieuws                                                                                                    |  |
| Help desk Clean itslearning cookies                                                                                                    |  |
| its Learning                                                                                                    |  |

### Hier kunt u uw (school)gegevens controleren

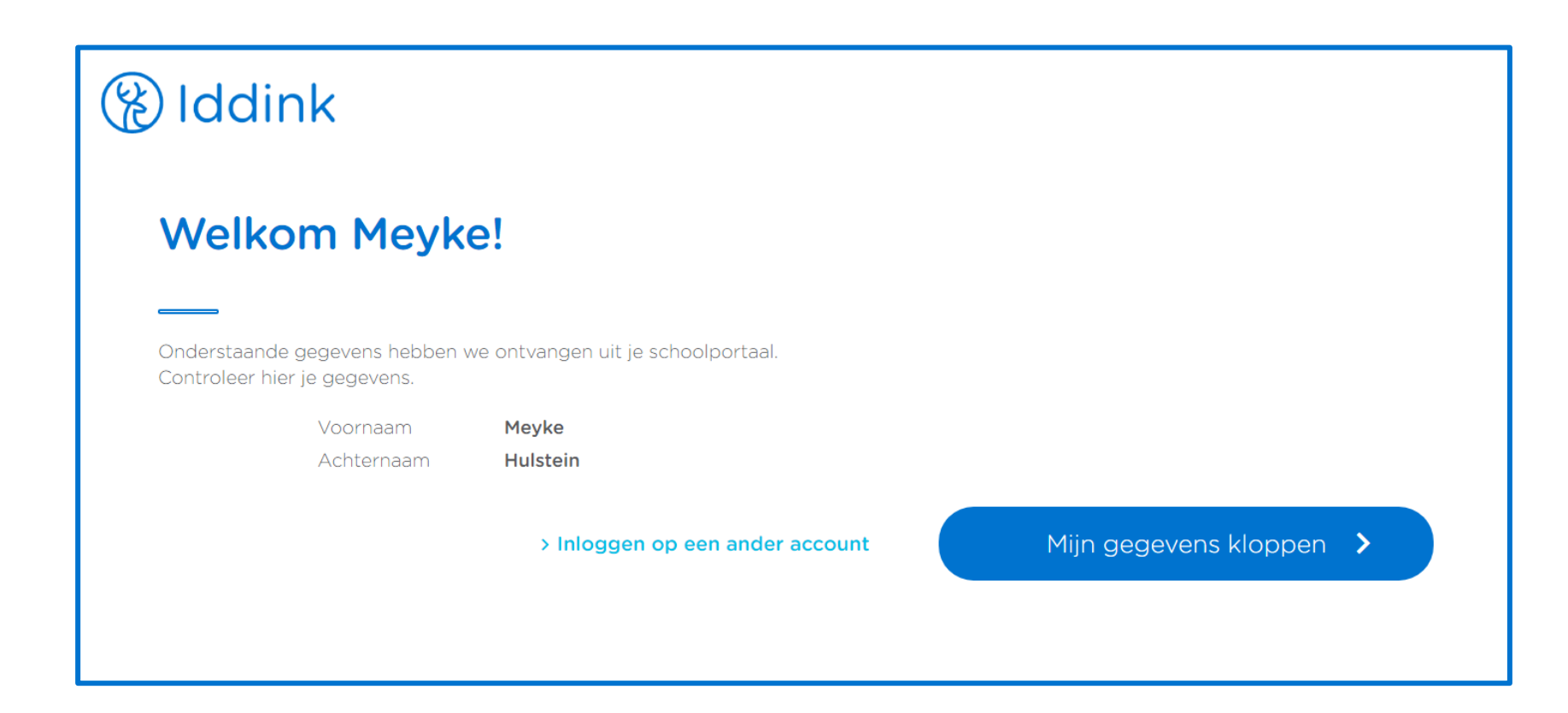

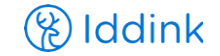

### Koppel uw accounts

#### 🛞 Iddink

#### Je accounts koppelen

De onderstaande gegevens uit je schoolportaal en Iddink account worden aan elkaar gekoppeld. Controleer hier of de accounts bij elkaar horen.

#### Gegevens uit je schoolportaal

Achternaam

Voornaam Meyke

Hulstein

#### Gegevens Iddink account

| Voornaam      | Meyke      |
|---------------|------------|
| Achternaam    | Hulstein   |
| Geboortedatum | 01-01-2004 |

> Inloggen op een ander schoolaccount

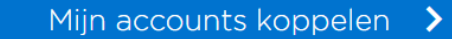

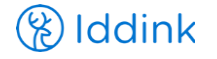

Vervolgens kunt u verder gaan met het bestellen van de schoolboeken

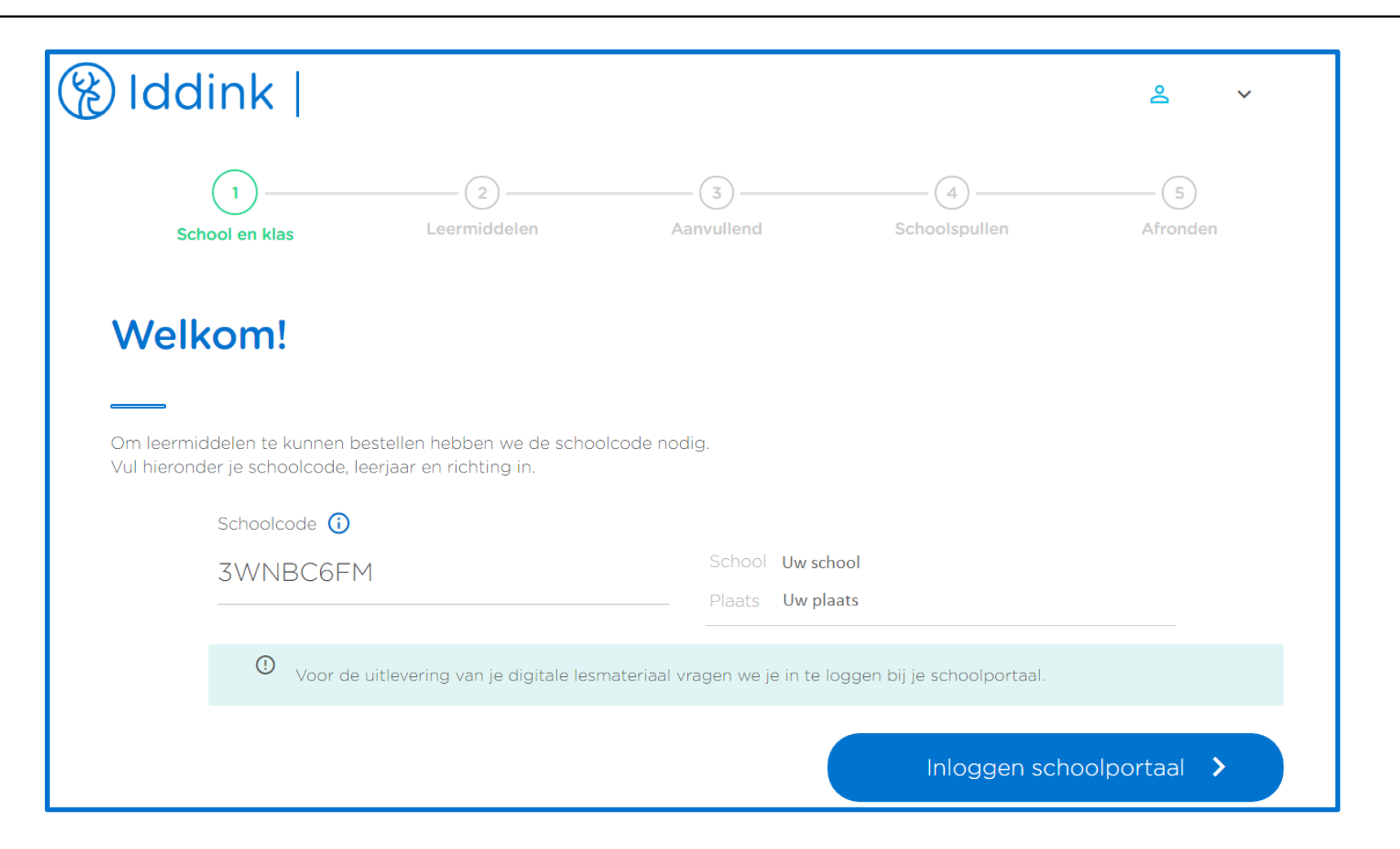

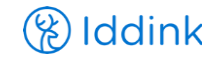